## クイック インストール ガイド

## AC750 WiFi レンジ エクステンダー

**RE200** 

2 つの簡単なセットアップ方法:

オプション 1: Web ブラウザーを使用する

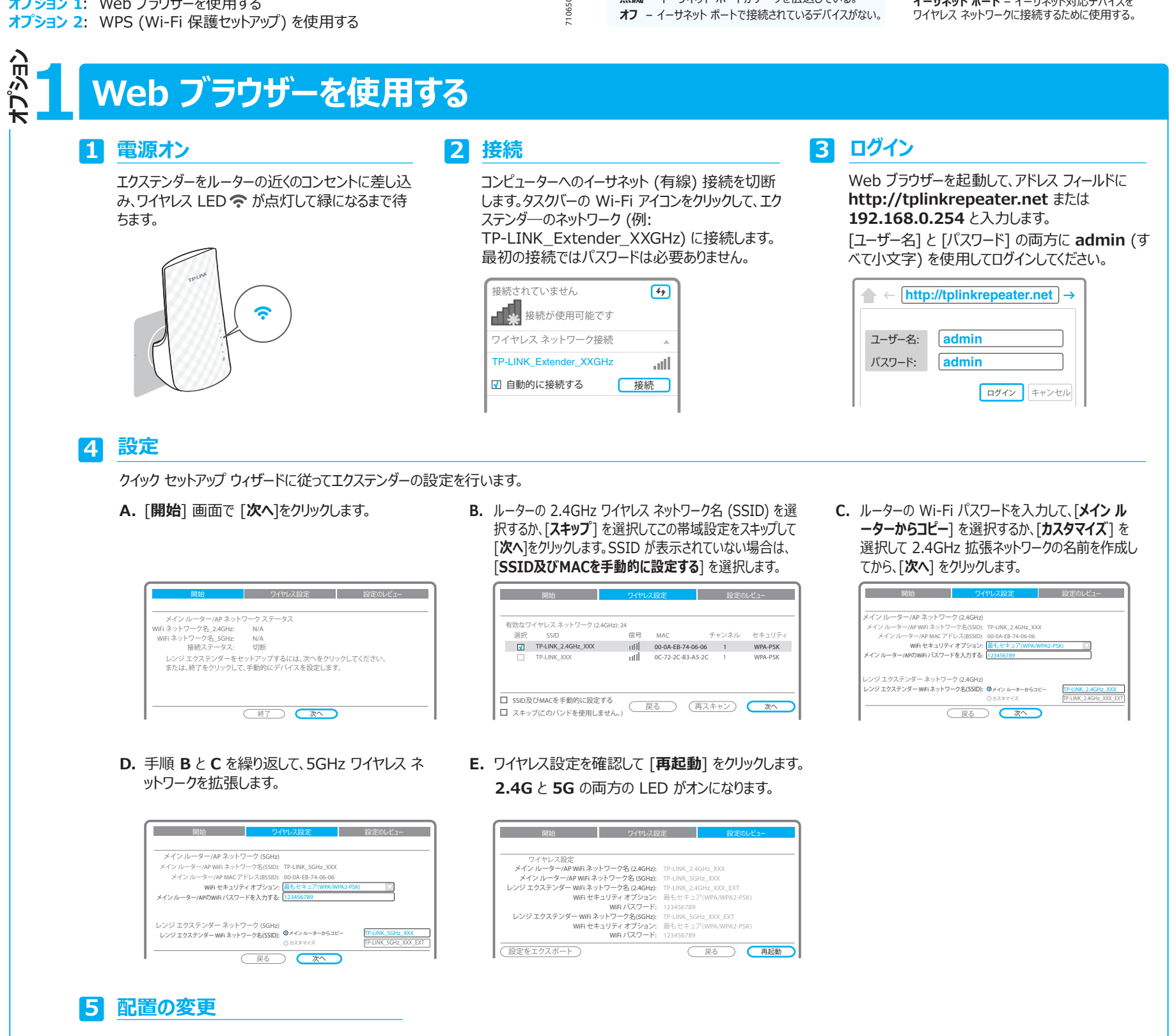

- A. エクステンダーを、ルーターと Wi-Fi デッドゾーン の中間あたりにあるコンセントに差し込みます。
- B. 対応する LED (2.4G と 5G ) が点灯した ままになるまで、約1分待ちます。

緑の点灯 接続状態良好 赤の点灯 ルーターから遠すぎる オフ 接続なし

LED

### 2.4G および 5G

赤 - 起動中、リセット中、またはワイヤレス信号が弱い。 緑 - ワイヤレス信号が強い。 オフ - エクステンダーがルーターの 2.4GHz または 5GHz Wi-Fi 帯域に接続されていない。

### 중 ワイヤレス信号

オン - ワイヤレスが有効になっている。 オフ - ワイヤレスが無効になっている。

### **ロ** イーサネット

REV1.

オン - デバイスがイーサネット ポートに接続されている。 **占減** - イーサネット ポートがデータを伝送している。

(I) 電源 ー オン - エクステンダーの電源が入っている。

## RE RE

**点滅** - WPS 接続中。 オン - WPS 接続が正常。 オフ - エクステンダーが WPS でルーターに 接続されていない。

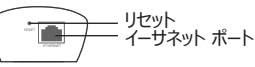

リセット - このボタンはエクステンダ―を工場出 荷時の既定の設定に戻す。

**イーサネット ポート** – イーサネット対応デバイスを

O) メインネットワー

2.4GHz と 5GHz の両方の拡張ネットワークの Wi-Fi パスワードは、お使いのメイン ネットワークのものと同じで すが、設定時にカスタマイズした場合はワイヤレスネットワーク名が異なります。

レンジ エクステンダーの理想的な配置

**5G** 

2.4G

**o)**]

ご お楽しみください!

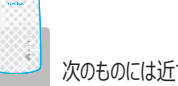

次のものには近づけないでください:

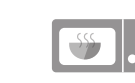

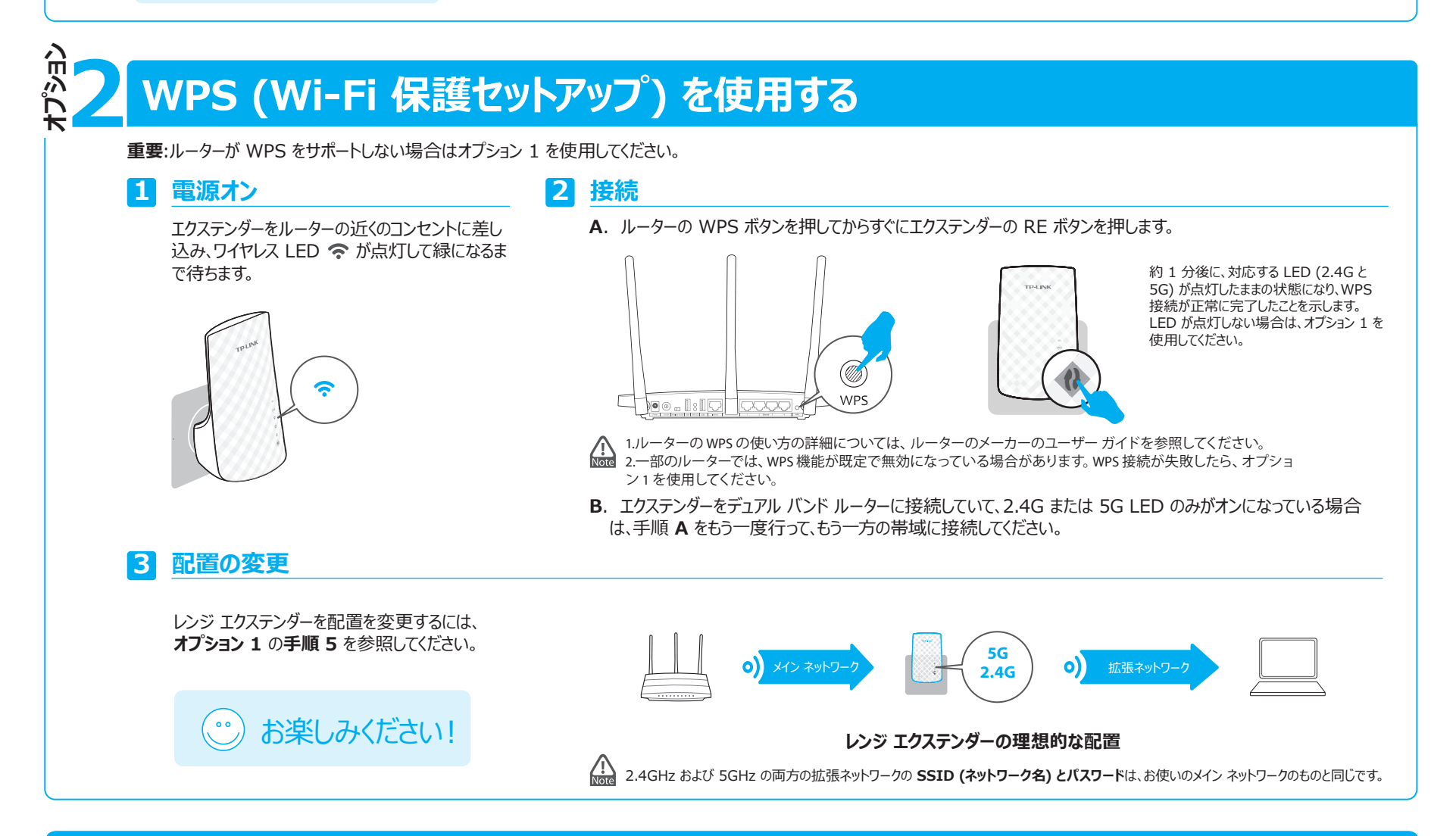

# エンターテイメント アダプター

レンジ エクステンダーは、Blu-ray プレイヤー、ゲーム機、 DVR、スマート TV などのイーサネット対応デバイスをワイヤ レス ネットワークに接続するためのワイヤレス アダプターとし て使用できます。

まず、オプション 1 またはオプション 2 の手順に従って、エク ステンダーを Wi-Fi ネットワークに接続します。次に、右の 図のように、イーサネット ケーブルを使用してイーサネット対 応デバイスをエクステンダーに接続します。

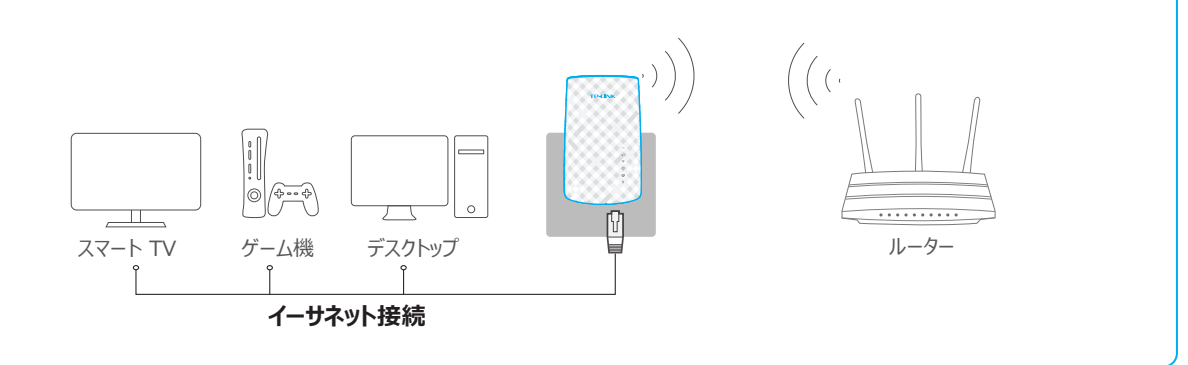

# トラブルシューティングおよびサポート

 私のルーターには WPS ボタンがありません。エクステン ダーを接続するにはどうしたらよいですか?

お使いのルーターは WPS をサポートしていません。オプショ ン 1 を使用してエクステンダ—をセットアップしてください。

## オプション 1 の手順を行ったのに、2.4G と 5G の両方の LED がオフのままです。なぜですか?

- 設定時に入力したメインネットワークのWi-Fiパスワードが誤っていた可能性があります。エクステンダーのWebベースインターフェイスにログインして、パスワードを確認してから、もう一度行ってください。
- それでも 2.4G と 5G の LED がオフのままの場合は、 エクステンダーをリセットして、もう一度設定をやり直してく ださい。

3 WPS でエクステンダーを接続できない場合はどうすればよいですか?

ー部のデュアル バンド ルーターでは、WPS でエクス テンダーを接続できない場合があります。接続でき ない場合は、オプション 1 を使用してエクステンダー を設定してください。

- 4 エクステンダーの Web インターフェイスにアクセス できない場合はどうしたらよいですか?
  - コンピューターが拡張ネットワークに接続されていることを確認してください。
  - コンピューターが IP アドレスを自動で取得するよう に設定されていることを確認してください。

5 エクステンダーを工場出荷時の設定に復元するには?

エクステンダーの電源がオンになっている状態で、ピンを 使って Reset (リセット) ボタンを押して、すべての LED が一瞬オンになるまで待ってから、ボタンを放します。

### お客様サポート

電話でのお問い合わせ:0120-095-156 メールでのお問い合わせ:support.jp@tp-link.com 受付時間:月〜金 9:00~18:00 (土日祝日、年末年始休暇は除く)